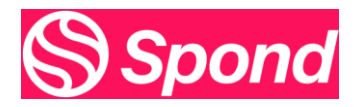

Hi All,

Here are a few tips relating to Spond that will make it easier to administer the App

All questions you might have can be found here <u>Help Center (spond.com)</u>

Such as <u>How is Spond different to Facebook/WhatsApp? | Help Center</u>

All teams were setup by the club, and you would have received the link in team WhatsApp group, so all parents/players got to do is join.

- Players over 18 can join as members by setting up a Spond account
- Player under 18 must have parent set up on Spond and click the link and join as a guardian and add daughters' details (both parents/guardians can join if they wish)

|                |       |                 |                  | Add group image                                                                               |
|----------------|-------|-----------------|------------------|-----------------------------------------------------------------------------------------------|
| U8 Camog       | ie    |                 |                  |                                                                                               |
| Events         | Posts | Payments        | Polls            | Members Files                                                                                 |
| 🛗 Event 🖌 Post |       | Payment request |                  | Attendance history                                                                            |
|                | No.o  | Edit ever       | nts   Upcoming 👻 | Get an overview of attendance history across<br>multiple events.<br>Export attendance history |

## Home Page

Highlighted in yellow are the main fields you'll use

- 1. Personal your home page by adding a photo of your team (Remember members can see this)
- 2. Files will contain any information from club relating to Club development plan, safeguarding statement, code of behaviour & Injury claim form plus any attachment you add when posting information in Posts.

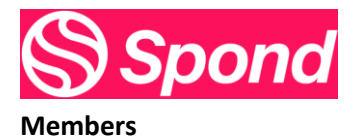

| U16 C      | amogie           |          |        | $\langle \cdot \rangle$ |                  |
|------------|------------------|----------|--------|-------------------------|------------------|
| Events     | Posts            | Payments | Polls  | Members                 | Files            |
| 28 members | 5 administrators | La Add   | Search | Import from Exce        | l or Google Docs |

Some important points here: in the members screen above we can see that there are 28 members & 5 administrators

- **The 28 members should all be players** (this is important when it comes to send invited to matches or training and is recorded in attendance history)
- The 5 administrators should all be coaches

How do you know which they are?

| АМ   | this box has the initials of the player – a guardian has set this up. By clicking on the player, you can see 1 or both guardians – please ensure there is a guardian behind every player.                     |
|------|----------------------------------------------------------------------------------------------------|
| СН   | this box has the initials of the player but has a red Spond symbol. This is a member of Spond. If this is a player u18 please ensure that there is a guardian linked to the account by clicking on the player |
| JR 1 | this box has the initials of the player but has an orange explanation symbol. This player has received an invitation to join the group but has accepted yet.                                                  |

## Where to find the link to forward to any new member

| -Members Files                                                                                                    | In members tab you can see invite to group with link<br>Highlighted in yellow |
|----------------------------------------------------------------------------------------------------|-------------------------------------------------------------------------------|
| Import from Excel or Google Docs                                                                                                    |                                                                               |
| Import members in a few seconds by copy and paste from Excel or Google Docs.                                                                                                    | Every group has a different link so only members who have the link can join   |
| Invite to group with link                                                                                                    |                                                                               |
| Group link<br>https://group.spond.com/BAZAY<br>Anyone can join this group by using the link. An<br>administrator must approve new membership<br>requests before the members get access to the<br>group. Learn more<br>Disable group link |                                                                               |

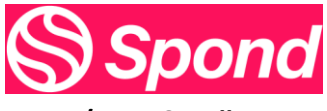

| Event / | / Post | & Polls |
|---------|--------|---------|
|---------|--------|---------|

| Create eve<br>Senior Camo | ant<br>ogie                                                                                      | When o                                                                                                    | creating an event the 2 mainly used are:<br>Event = match or game            |
|---------------------------|--------------------------------------------------------------------------------------------------|----------------------------------------------------------------------------------------------------|------------------------------------------------------------------------------|
| 17 Ever<br>Invite         | Event<br>Invite people to a single event                                                         |                                                                                                    | Recurring event = training                                                   |
| G Recu<br>Invite          | urring event<br>people to an event that repeats on a regular basis, such as weekly or monthly    |                                                                                                    |                                                                              |
| Seas<br>Sche              | son planner<br>dule multiple events                                                              |                                                                                                    |                                                                              |
| Create post i             | n U11 Camogie X                                                                                  | Creatin<br>•                                                                                                    | g a post<br>Have a welcome post to thank                                     |
| Title                     | Title of post                                                                                    | <ul> <li>parents/guardians for joining and p<br/>for year ahead if possible)</li> <li>Any information you need to send t<br/>main group of subgroups</li> </ul> |                                                                              |
| Description               | Description                                                                                      |                                                                                                    |                                                                              |
| Visibility                | Visible for members and guardians<br>Members that have no guardians are considered adult members |                                                                                                    |                                                                              |
| Allow comments            | ٥                                                                                                |                                                                                                    |                                                                              |
| Add                       | Add photo or video                                                                               |                                                                                                    |                                                                              |
|                           | Back Create                                                                                      |                                                                                                    |                                                                              |
|                           | Payment request                                                                                  | Polls:<br>2 types                                                                                                    |                                                                              |
| Aa                        | Text poll<br>Make a list of text options                                                         | •                                                                                                    | Text – this is where you can have<br>different options to choose from : i.e. |
| 2                         | Time poll<br>Suggest dates                                                                       |                                                                                                    | are you around at the weekend for a match yes or no                          |
|                           |                                                                                                  | •                                                                                                    | Time – what suits neither this or this time                                  |

## 3 dots

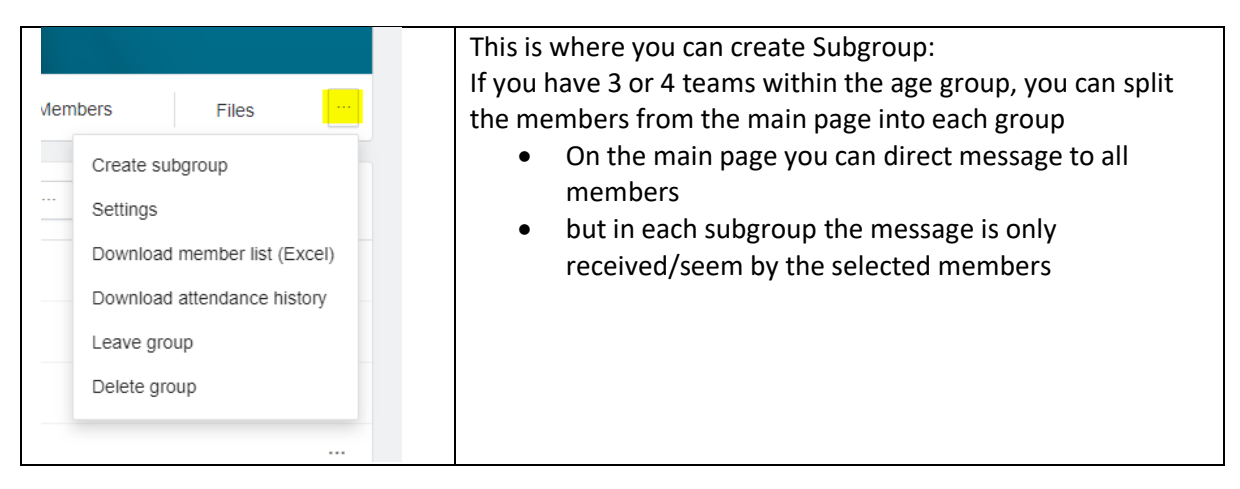

## If you have any questions about Spond please don't hesitate to contact me

Kind Regards Sean